# XK3190-DS15

# 数字式称重显示器

# 使用说明书

上海耀华称重系统有限公司制造 本产品执行GB/T 7724国家标准

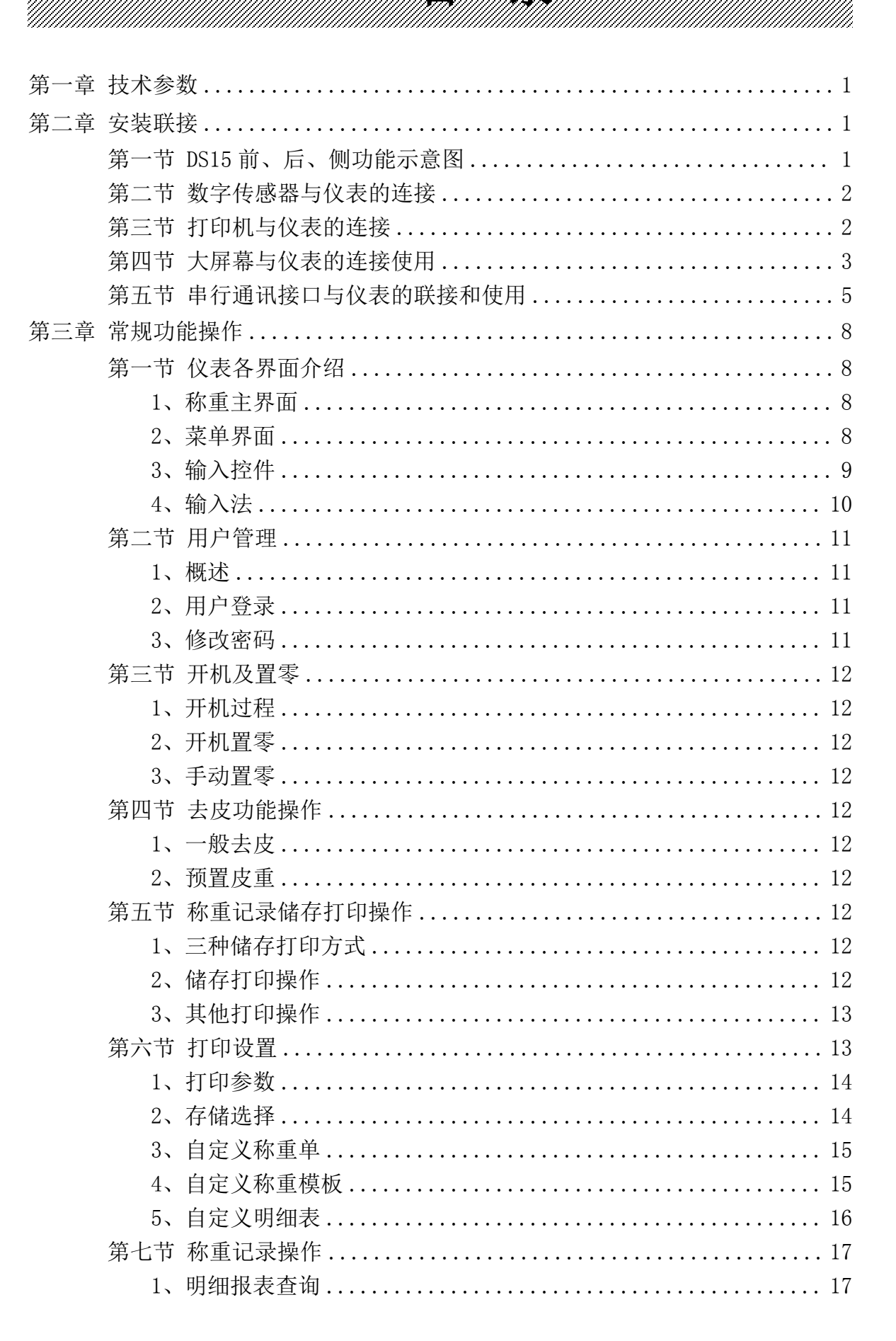

|        | 目录                   |
|--------|----------------------|
| 4      | 2、 时间报表查询18          |
|        | 3、统计报表查询19           |
|        | 3、不完整记录查询19          |
| 第八     | 节 车号编辑               |
| 第九     | 节 货号、客户、备注、扩展字段编辑 21 |
| 第十     | 节 电脑通讯设置22           |
| 第四章 维护 | 保养及注意事项              |

# (V0.11版)

亲爱的用户:

在使用仪表前,敬请阅读使用说明书。

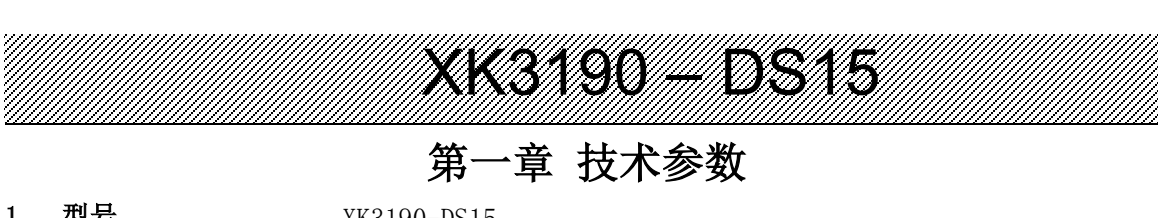

| 1.        | 望亏                                                                                                    | XK3190-DS15                                              |
|-----------|----------------------------------------------------------------------------------------------------|----------------------------------------------------------|
| 2.        | 准确度等级                                                                                                    |                                                          |
| 3.        | 最大检定分度数                                                                                                    | n <sub>ind</sub> =6000                                   |
| 4.        | 误差分配系数                                                                                                    | P <sub>i</sub> =0                                        |
| 5.        | 数字传感器接口                                                                                                    |                                                          |
|           | 接口方式                                                                                                    | RS485, 四线制                                               |
|           | 传输距离<br>(たか)ま 庶                                                                                                    | ≤1000m                                                   |
|           | 传制迷     皮     市     ホ     市     ホ     市     ホ     市     ホ     市     ホ     市     ホ     市     ホ     市     ホ     市     ホ     市     ホ     市     市 | 9600  baud                                               |
|           | 你里 ( 忠 命 巴 你<br>由 正                                                                                                    | $U_{DC}10V$ , $\leq 400$ miA                             |
|           | <sup>屯広</sup><br>数字接口能力                                                                                                    | ≤16 个数字传感器                                               |
|           | 数字信号接口通                                                                                                    | 耀华数字传感器通讯协议                                              |
|           | 信协议类型                                                                                                    |                                                          |
| 6.        | 显示                                                                                                    | 259.08mm 液晶电容触摸工业屏,分辨率 1280×800                          |
| 7.        | 物联网接口                                                                                                    | 支持 10M/100M 以太网                                          |
|           |                                                                                                    | GPRS 或 WIFI 网络接入,支持物联网功能                                 |
| 8.        | USB 接口                                                                                                    | USB 虚拟串口:可连接电脑进行串口数据传输                                   |
| 0         | - <del>}}*</del>                                                                                                    | USB OIG 接口: 可连接 U 盆、键盘、鼠标、条码枪、部分打印机                      |
| 9.        | 监才                                                                                                    | 文持经典监才、低切耗监才传输                                           |
| 10        | 检)                                                                                                    | 目二豆紬堪於)                                                  |
| 10.       | <b>御八</b><br>由乙紀封                                                                                                    | 並小併朏保制八<br>可於测 <u>记寻</u> 公主灯工 <u></u> ,<br>正             |
| 11.<br>12 | 电 J 扣到<br>大屈莫显示哭 <u></u> 座口                                                                                                    | 可位则尼来仅农11月间况                                             |
| 12.       | 大所帶並不错其中                                                                                                    | (1)20mA 由流环(恒流源输出)・ (2)RS232                             |
|           | 传输的数据格式                                                                                                    |                                                          |
|           | 波特率                                                                                                    | 600                                                      |
|           | 传输距离                                                                                                    | (1)20mA 电流环: ≤2000m; (2)RS232: ≤30m                      |
| 13.       | 串行通信接口                                                                                                    |                                                          |
|           | 传输方式                                                                                                    | 1 路 RS232/RS485, 2 路 RS232                               |
|           | 波特率                                                                                                    | 波特率可选 600/1200/2400/4800/9600/19200/38400/57600/115200   |
|           | 传输的数据格式                                                                                                    | 10 位: 1 位起始位、8 位数据位(ASC II 编码)、1 位停止位                    |
|           | 传输距离                                                                                                    | RS232: ≤30m; RS485: ≤1200m                               |
| 14.       | 打印接口                                                                                                    | 可配 TpuP16 微型打印机;                                         |
|           |                                                                                                    | POS58、T58D 等热敏微打;                                        |
|           |                                                                                                    | DS-300、KX-P1121、KX-P1131、TM800、LQ300K+等宽行打印机             |
| 15.       | 数据存储                                                                                                    | 可贮存 100000 组称重记录                                         |
| 16.       | 使用环境                                                                                                    |                                                          |
|           | 电源                                                                                                    | U <sub>AC</sub> 220V/50Hz; U <sub>DC</sub> 12V/7Ah 外置蓄电池 |
|           | 额定功率                                                                                                    | 20W                                                      |
|           | 使用温度                                                                                                    | 0°C~40°C                                                 |
|           | 储运温度                                                                                                    | $-25^{\circ}$ C $\sim$ $55^{\circ}$ C                    |
|           | 相对湿度                                                                                                    | ≤85%KH                                                   |
|           | <b>狈</b> 恐时 间<br>但险 <u>始</u>                                                                                                    | ≈ JUMIN                                                  |
| 17        | (床)应丝<br><b>地 行 标 准</b>                                                                                                    | ΔΑ<br>CP/T 7794                                          |
| 11.       | 1741」1711年                                                                                                    | UD/1 (124                                                |

**18. 型批证书编号 PA** 2024F300-31

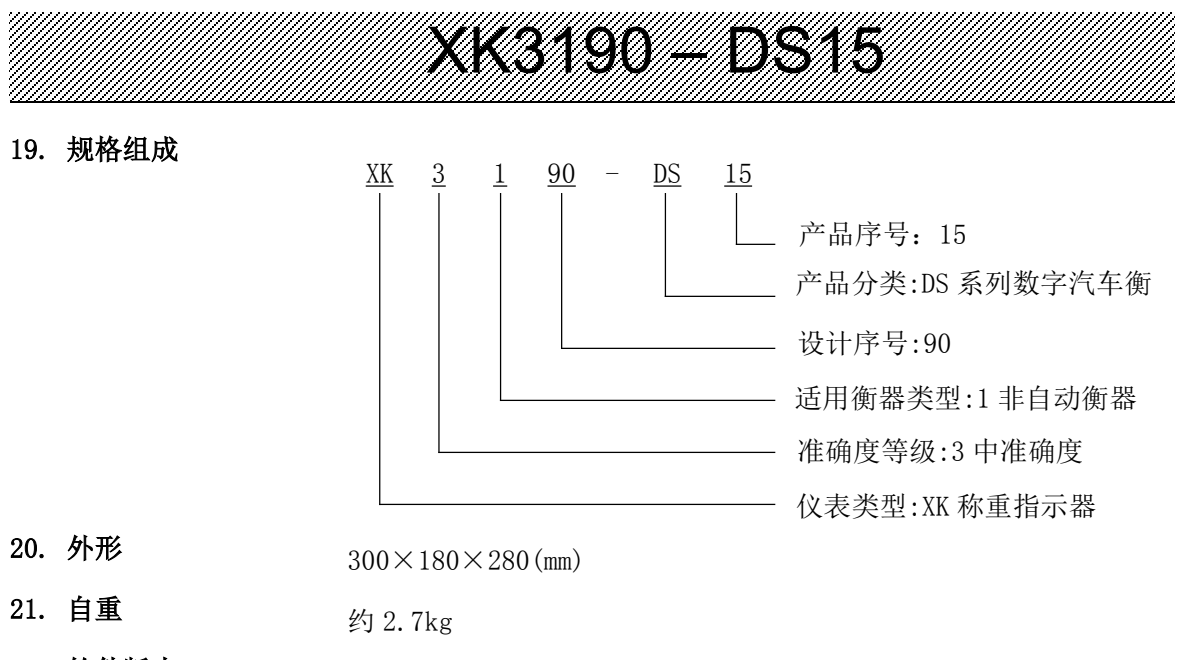

V1.30

22. 软件版本

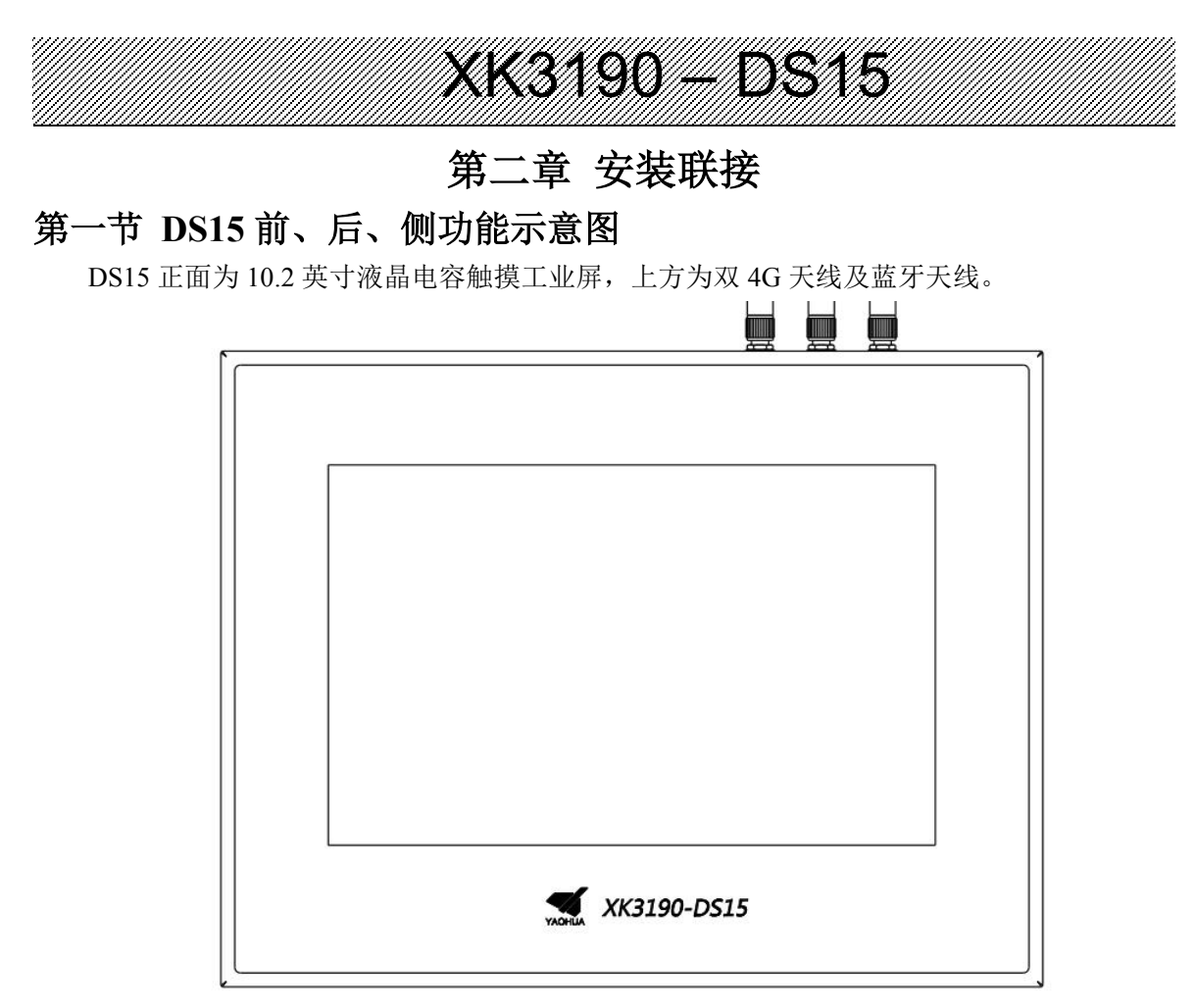

#### 前功能示意图

DS15 背面有打印机接口、标定开关、扩展接口、通讯接口、传感器接口、RS232 接口、RS232/RS485 接口(默认为 RS485)、以太网接口、DC12V 插座、开关及 AC220 插座。

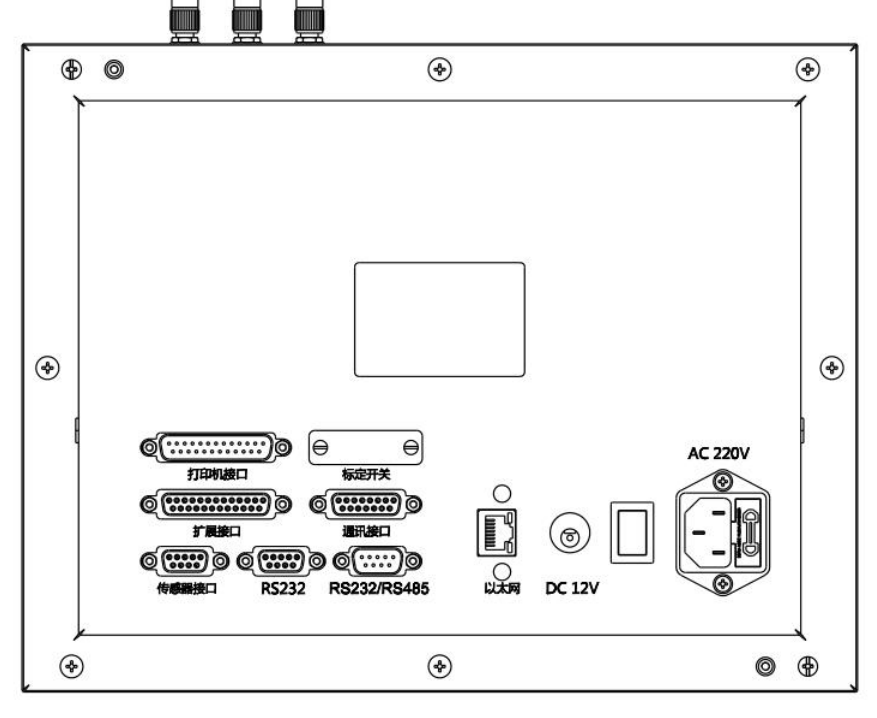

后功能示意图

DS15 侧面为3个USB HOST 接口、1个USB 转串口、麦克风接口及扬声器接口。

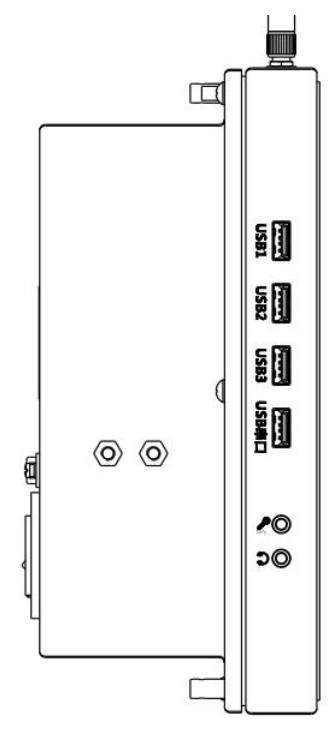

侧功能示意图

### 第二节 数字传感器与仪表的连接

DS15 具有数字传感器接口,用于连接采用耀华数字 通讯协议的数字传感器。

1、数字传感器的连接采用 9 芯 D 型插头针座。 右 图标注了各引脚的意义。

2、DS15的数字传感器接口采用全双工RS485方式。

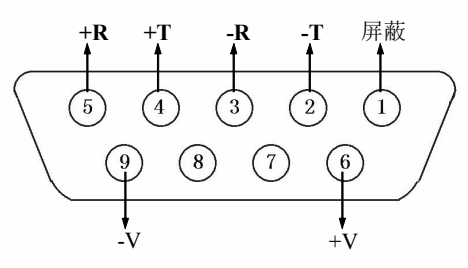

数字传感器接口

| 仪表端引脚定义 |                    | 数字传感器端接线定义  |  |  |  |
|---------|--------------------|-------------|--|--|--|
| 引脚      | 定义                 | 接线方法        |  |  |  |
| 2       | 信号发送负 (一T)         | 接信号接收负 (-R) |  |  |  |
| 4       | 信号发送正(+T)          | 接信号接收正(+R)  |  |  |  |
| 3       | 信号接收负(一R)          | 接信号发送负 (-T) |  |  |  |
| 5       | 信号接收正 (+R)         | 接信号发送正(+T)  |  |  |  |
| 6       | 电源正 (+V)           | 接电源正(+V)    |  |  |  |
| 9       | 电源负 (-V)           | 接电源负 (-V)   |  |  |  |
| 1 屏蔽    |                    | 接屏蔽线        |  |  |  |
|         | 米レウ け et 田 セントンド ロ |             |  |  |  |

#### 数字传感器接线说明

### 第三节 打印机与仪表的连接

DS15 支持部分 24 针针式打印机及 POS58 热敏打印机。

- 1、使用 24 针针式打印机时,可通过并行接口或 USB 接口,用于打印称重单、明细表。
- 2、使用 POS58 热敏打印机时,可通过 USB 接口或蓝牙,用于打印称重单小票。

3、连接并行接口时, 接插件采用 25 芯 D 型插头座, 其各引脚的定义见下图。

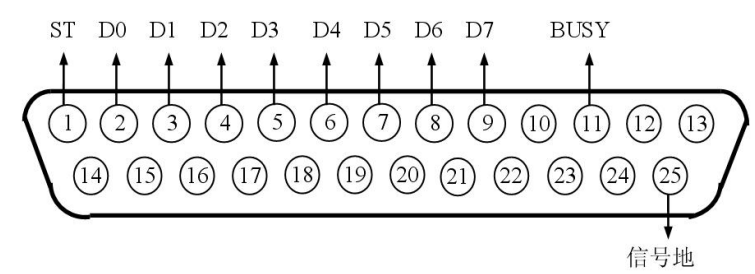

打印机接口信号

4、打印须知

▲! 打印功能必须在设置后,方可投入正常使用。

▲! 仪表打印端口输出引线与打印机联接必须准确无误,须使用专用的打印联接线。倘若联接错误,将损坏仪表输出端口或打印机输入端口,甚至损坏仪表和打印机。

▲! 在使用打印机时,必须先将联接线准确联接,再接通仪表电源,最后开启打印机电源; 结束使用时,必须先关闭打印机电源,再切断仪表电源,最后取下联接线。倘若顺序颠倒,可能 损坏仪表和打印机。敬请注意! 再注意!!

▲!由于打印机品种繁多,性能不完全相同,与仪表兼容性不一,敬请选用推荐型号的打印 机。

▲!打印机必须可靠接地!否则可能干扰仪表的正常使用,甚至损坏仪表和打印机。 第四节 大屏幕与仪表的连接使用

! 仪表大屏幕输出引线与大屏幕显示器联接必须准确无误,倘若联接错误,将损坏仪表输 出端口或损坏大屏幕显示器输入端口,甚至可能严重损坏仪表和大屏幕显示器,要求使用配套的 专用联接线。

1、大屏幕显示接口采用 15 芯 D 型插头座(与串行通讯口共用一只插座),其引脚意义见 下图中 9、10 脚。

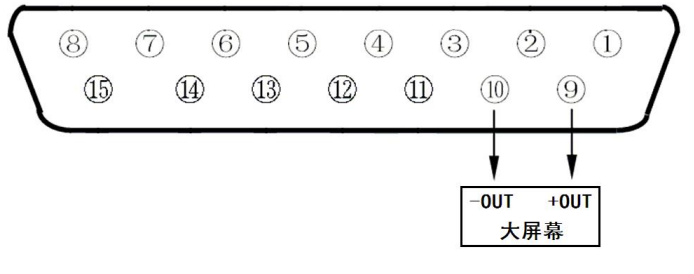

大屏幕及通讯接口定义(背视图)

2、大屏幕信号为电流环信号,以二进制码串行输出,波特率为600。每一帧数据有11位, 1个起始位(0)、8个数据位(低位在前)、1个标志位、1个停止位(1)。

3、每隔 100ms 发送一组数据,每组数据包含 3 帧数据,其意义见下图。

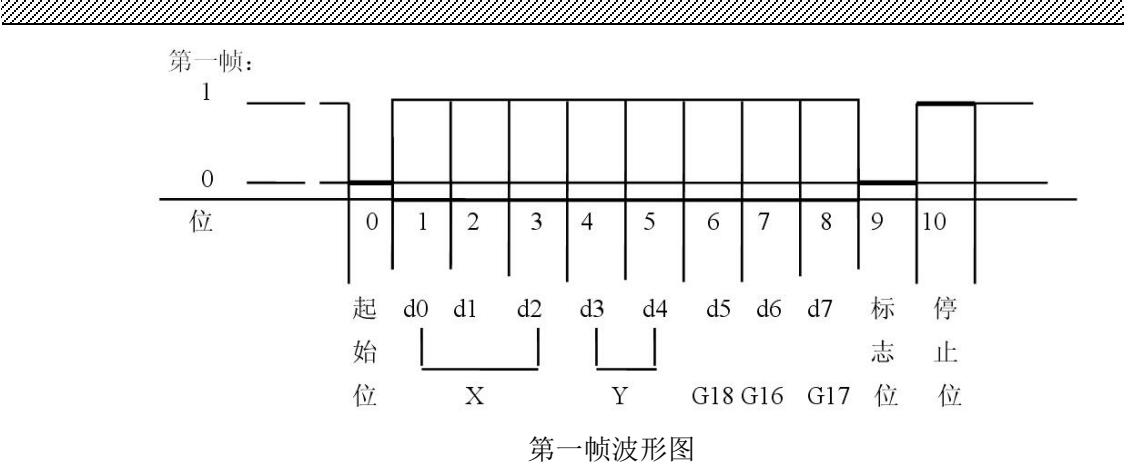

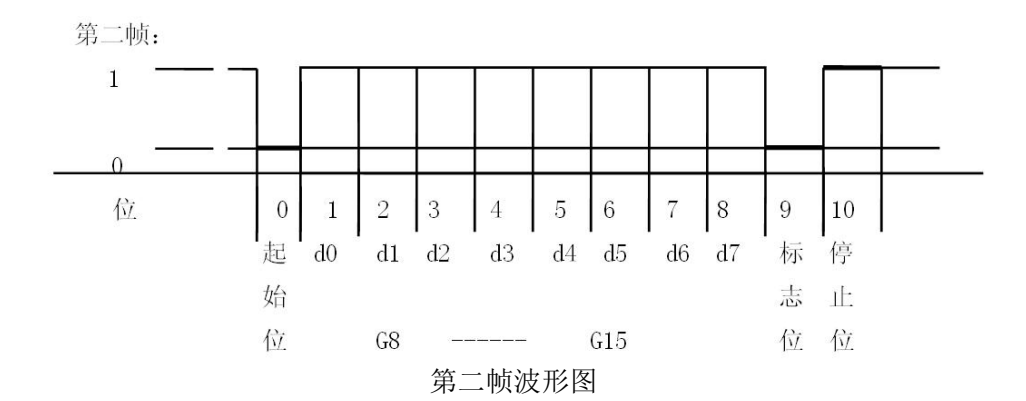

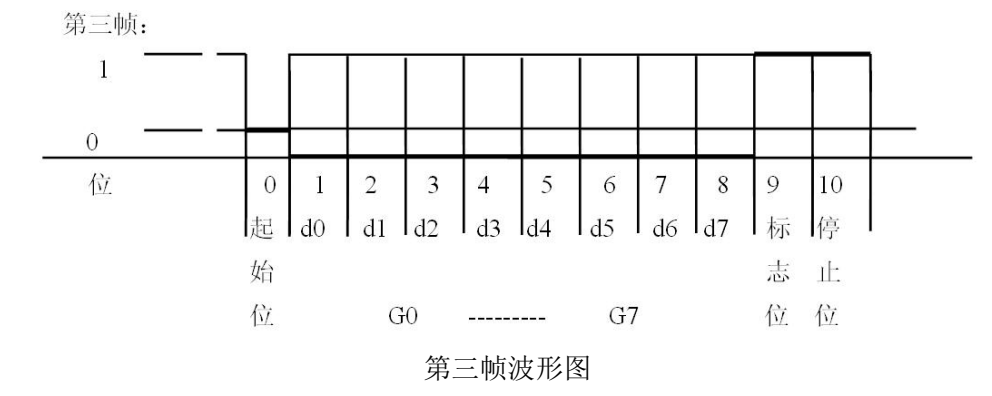

第一帧数据:标志位为0
X:D0、D1、D2--为小数点位置(0~4)
Y:D3--为重量符号(1-00,0-正)
D4--备用
G18~G16:为重量(净重)数据
第二帧数据:标志位为0
G15~G8:为重量(净重)数据
第三帧数据:标志位为1
G7~G0:为重量数据

G0~G18: 由低到高构成重量(净重)的19位二进制码

#### 第五节 串行通讯接口与仪表的联接和使用

▲!通讯接口输出引线与计算机联接必须准确无误,倘若联接错误,将损坏仪表输出端口或 计算机通讯输入端口,甚至严重损坏仪表和计算机及相应的外部设备。

▲!进行计算机通讯须具备必要的计算机技术和程序编制能力,须由专业技术人员参与或指导。非专业人员请不要随意联接。

DS15 仪表同时具有 1 个全功能 RS232 接口, 1 个全功能 RS485 接口, 1 个 USB 转 RS232 接口及一个扩展 RS232/RS485 接口,可与计算机进行通讯。

全功能 RS232、RS485 接口采用 9 芯 D 型插头座,可用于连续发送方式、指令应答方式、 Modbus-RTU 方式或连接外部设备。具体管脚定义如下:

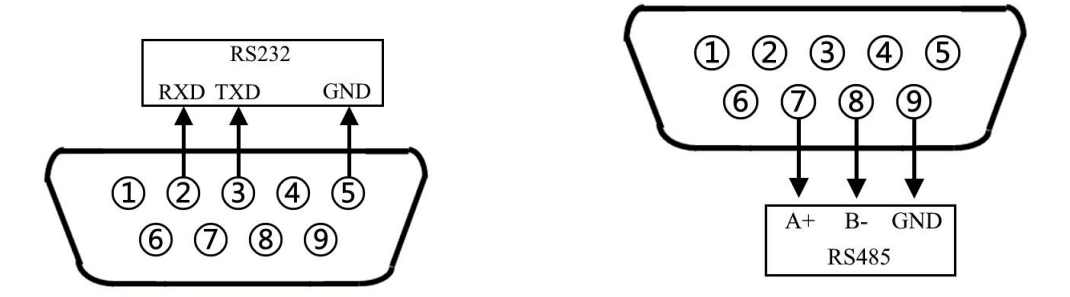

9芯通讯接口定义(背视图)

USB 转 RS232 接口功能与全功能 RS232、RS485 接口相同,使用双头 USB-A 连接线与电脑 连接,可能需要在电脑上安装 USB 转串口驱动。

扩展 RS232/RS485 接口采用 15 芯 D 型插头座(与大屏幕共用),可用于连续发送方式、指令 应答方式。RS232 使用 6、7、8 脚, RS485 使用 1、2、8 脚。使用连续发送方式时可同时使用, 使用指令应答方式时只能使用 RS232 或 RS485 其中一种方式。具体管脚定义如下:

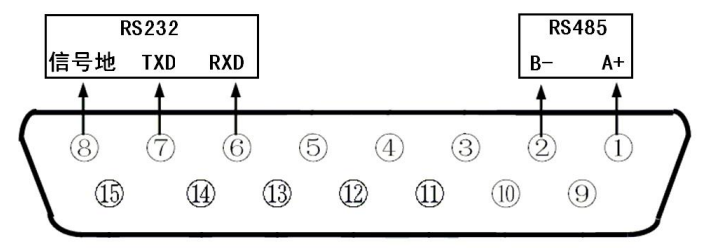

#### 15 芯通讯接口定义(背视图)

连续发送方式、指令应答方式的所有数据均为 ASCII 码,1 位停止位,8 位数据位。通讯方 式分为:

1) 连续发送方式:

所传送的数据为仪表的当前称量(毛重或净重)。每帧数据由 12 组数据组成。格式如下:

| 第 X 字节 |         | 内 容 及 注 解 |
|--------|---------|-----------|
| 1      | 02(XON) | 开始        |
| 2      | +或-     | 符号位       |
| 3      | 称量数据    | 高位        |
| :      | 称量数据    | :         |
| :      | 称量数据    | :         |

| 8  | 称量数据     | 低位        |  |
|----|----------|-----------|--|
| 9  | 小数点位数    | 从右到左(0~4) |  |
| 10 | 异或校验     | 高四位       |  |
| 11 | 异或校验     | 低四位       |  |
| 12 | 03(X0FF) | 结束        |  |

异或=2⊕3⊕.....8⊕9

2) 指令应答方式:

仪表按上位机所发送的指令,输出相应的数据,上位机每发一次指令,仪表就相应地输出一 帧数据。

a. 上位机发送指令:

| 第X字节 |             | 内 容 及 注 解 |  |  |  |  |  |  |
|------|-------------|-----------|--|--|--|--|--|--|
| 1    | 02(XON)     | 开始        |  |  |  |  |  |  |
| 2    | A~Z         | 地址编号      |  |  |  |  |  |  |
|      | A~D         | 命令 A: 握手  |  |  |  |  |  |  |
| 3    |             | 命令 B: 读毛重 |  |  |  |  |  |  |
|      |             | 命令 C: 读皮重 |  |  |  |  |  |  |
|      |             | 命令 D: 读净重 |  |  |  |  |  |  |
| 4    | 异或校验        | 高四位       |  |  |  |  |  |  |
| 5    | 异或校验        | 异或校验 低四位  |  |  |  |  |  |  |
| 6    | 03(X0FF) 结束 |           |  |  |  |  |  |  |

异或=2⊕3

上位机发送命令示例(设仪表通讯地址为01):

| 命令类别 | 命令含义 | 上位机发送命令(十六进制)     |
|------|------|-------------------|
| A 命令 | 握手   | 02 41 41 30 30 03 |
| B命令  | 读毛重  | 02 41 42 30 33 03 |
| C 命令 | 读皮重  | 02 41 43 30 32 03 |
| D 命令 | 读净重  | 02 41 44 30 35 03 |

b. 仪表输出内容:

| 第X字节 | 内 容 及 注 解      |
|------|----------------|
| 1    | 02(XON) 开始     |
| 2    | A~Z 地址编号       |
|      | A~E 命令 A: 握手   |
| 3    | 命令 B: 送毛重      |
| 5    | 命令 C: 送皮重      |
|      | 命令 D: 送净重      |
| 4    | 按命令内容输出相应数据    |
| :    | 按命令内容输出相应数据    |
| n-1  | 按命令内容输出相应数据    |
| n    | 按命令内容输出相应数据    |
| n+1  | 异或校验       高四位 |
| n+2  | 异或校验低四位        |
| n+3  | 03(X0FF) 结束    |

异或=2⊕3⊕.....(n-1)⊕n

#### 仪表输出时 4~n 的内容如下:

| 命令 A   | 无数据             | 每帧由6组数据组成    |
|--------|-----------------|--------------|
|        | 为毛重,格式:         |              |
|        | a: 符号(+或-)      |              |
|        | b: 毛重值 (6位)     | 每帧山 14 纽数据组成 |
| U Y UH | : (自高到低)        | 马顶山 17 组数加组成 |
|        | g               |              |
|        | h: 小数点从右到左(0~4) |              |
|        | 为皮重,格式:         |              |
|        | a: 符号(+或-)      |              |
| 命令 C   | b: 皮重值 (6位)     | 每帧山 14 纽数据组成 |
| J Y HH | : (自高到低)        | 马顶山 14 组数泊组成 |
|        | g               |              |
|        | h: 小数点从右到左(0~4) |              |
|        | 为净重,格式:         |              |
|        | a: 符号(+或-)      |              |
| 合会 D   | b: 净重值 (6位 )    | 每帧山 14 纽粉据组成 |
| U V uu | : (自高到低)        | 马顶口 14 组数泊组成 |
|        | g               |              |
|        | h: 小数点从右到左(0~4) |              |

注1:

异或校验高、低 4 位的确定:异或和高、低 4 位如果小于、等于 9,则加上 30h,成为 ASCII 码数字发送,例如:异或校验高 4 位为 6,加 30h 后,为 36h 即 ASCII 码的 6 发送;异或和高、低 4 位如果大于 9,则加上 37h,成为 ASCII 码字母发送,例如:异或校验高 4 位为 B,加 37h 后,为 42h 即 ASCII 码的 B 发送。

注2:

老 D2+连续通讯格式,数据以 ASCII 码方式输出,每帧 8 个字节(包括小数点)。数据先 传低位后高位,各帧之间用"="分割。发送数据为净重(即仪表显示值),如当前仪表显示值为 70.15,则仪表连续发送 51.0700=51.0700=51.0700.....

新 D2+(300 吨)连续通讯格式,数据以 ASCII 码方式输出,每帧 9 个字节(包括小数点)。 数据先传低位后高位,各帧之间用"="分割。发送数据为净重(即仪表显示值),如当前仪表显 示值为 70.15,则仪表连续发送 51.07000=51.07000=51.07000.....

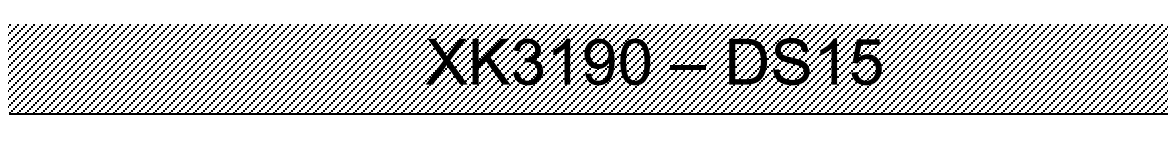

### 第三章 常规功能操作

### 第一节 仪表各界面介绍

1、称重主界面

称重主界面显示仪表当前重量信息及状态信息,可在称重主界面实现置零、去皮、毛/净重 切换、打印、称重信息设置等功能。

主界面顶部为状态栏,显示当前时间及状态图标。图标含义如下:

| □电池电量低           | □ 电池电量   | 💷 正在使用交流电 |          |
|------------------|----------|-----------|----------|
| ♥ 防作弊安全          | 防作弊未全打开  |           |          |
| 局标定开关关闭          | 局标定开关打开  |           |          |
| ▲物联网通讯正常         | 🦲 物联网连接中 | 🦀 物联网连接失败 | ▲ 物联网未打开 |
| <b>1</b> 物联网信号强度 |          |           |          |

主界面状态栏下分别为重量价格信息、重量显示区、指示符区、重量百分比区、车牌等显示区、扩展字段区及功能按键区。

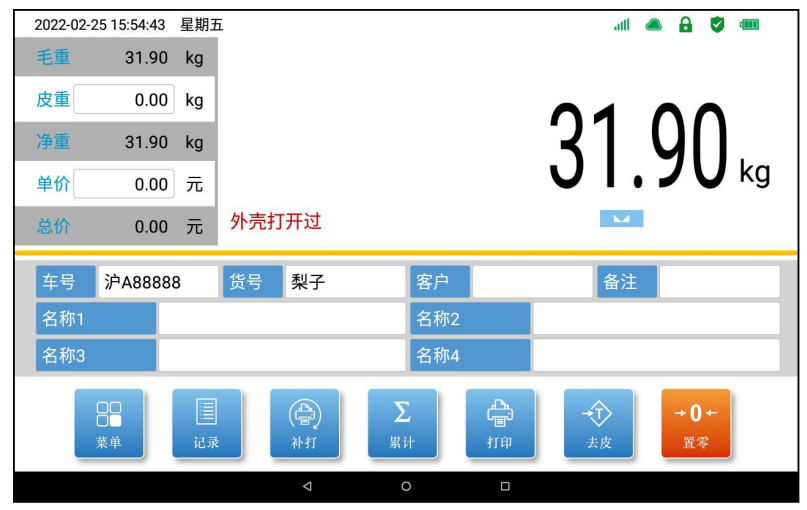

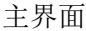

#### 2、菜单界面

在称重主界面下,按【菜单】,进入菜单界面。可以在菜单界面选择进入仪表各功能的配置 和查看。

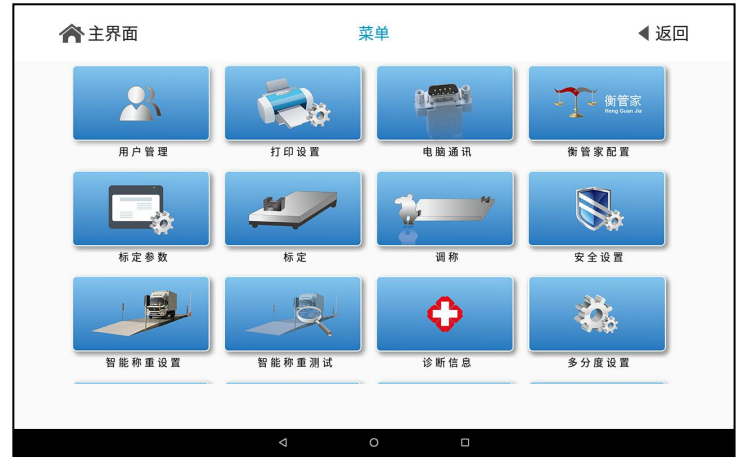

菜单界面

3、输入控件

仪表控件包括按钮、输入框、下拉选框、勾选框。

| 按钮                    | 输入框                 |
|-----------------------|---------------------|
| 按钮一般用来执行命令或跳转到下一界面。   | 输入框可以用来输入数值、文字等信息,点 |
|                       | 击输入框会进入对应的输入法界面。    |
| 菜单                    |                     |
| 下拉选框                  | 勾选框                 |
| 下拉选框可以用来选择预设的选项,点击会   | 勾选框有是和否两种状态,勾选为是或不勾 |
| 显示下拉选项框,在选项框中选择需要的选项。 | 选为否。                |
| 使用<br>调秤<br>使用        |                     |

4、输入法

输入法有数字输入法、文本输入法、车号输入法几种。

|    | 数字输入法            |   |   | 密码输入法    |       |       |       |       |                  |   |
|----|------------------|---|---|----------|-------|-------|-------|-------|------------------|---|
| 数字 | 数字输入法可以输入数值和小数点。 |   |   | 当使用密     | 『码输入法 | 时,输入的 | 的数字会已 | "*" 显 |                  |   |
|    |                  |   |   |          |       | 示。    |       |       |                  |   |
|    |                  |   |   |          |       |       | * *   | *     |                  |   |
|    | 1                | 2 | 3 | ESC      |       |       | 1     | 2     | 3                |   |
|    | 4                | 5 | 6 |          |       |       | 4     | 5     | 6                |   |
|    | 7                | 8 | 9 | 确定       |       |       | 7     | 8     | 9                |   |
|    |                  | 0 | × | GLANCING |       |       | (     | D     | $\langle \times$ |   |
|    |                  |   |   |          |       |       |       |       |                  | 1 |

文本输入法

| •                     | ÷                     | GIF  |       | \$                                          | ۲ | •••        | ŵ    |
|-----------------------|-----------------------|------|-------|---------------------------------------------|---|------------|------|
| <b>q</b> <sup>1</sup> | <b>W</b> <sup>2</sup> | e °r | 4 t 5 | <b>y</b> <sup>6</sup> <b>u</b> <sup>7</sup> | i | о °р       |      |
| а                     | s                     | d    | f g   | h j                                         | k |            | ~    |
| Û                     | z                     | xc   | v     | b n                                         | m | !?         | Ŷ    |
| ?123                  | ,                     | •    |       | 拼音                                          |   | <u>ه</u> . | ?123 |

文本输入法为第三方输入法,可以输入中文拼音、英文大小写、符号和数字。

|   |   | 车 | E牌 | 沪A12345 | б |   | 取消 | 确定 |   |   |   |
|---|---|---|----|---------|---|---|----|----|---|---|---|
| 京 | 津 | 沪 | 渝  | 冀       | 豫 | 云 | 辽  | 黑  | 湘 | < | × |
| 皖 | 鲁 | 新 | 苏  | 浙       | 赣 | 鄂 | 桂  | 甘  | 曹 | 蒙 | 陕 |
| 吉 | 闽 | 贵 | 憲  | 青       | 藏 | Л | 宁  | 琼  | 空 | 军 | 挂 |
| 1 | 2 | 3 | 4  | 5       | 6 | 7 | 8  | 9  | 0 | * |   |
| А | В | С | D  | Е       | F | G | Н  | J  | K | L | М |
| N | Р | Q | R  | S       | Т | U | V  | W  | Х | Υ | Z |

车号输入法

仪表使用方便快捷的车号输入法。车号输入法把省份等汉字信息、英文字母、数字同时放在 同一界面上,点击对应的按钮就能直接编写车牌号。

### 第二节 用户管理

1、概述

出厂时的初始密码为"888888",且只能为6位数字。 所有操作需要登录"用户"帐号,才可对仪表进行操作。 在未登录状态下,不能对仪表进行任何操作。

2、用户登录

称重主界面→按【菜单】→按【用户管理】,进入用户管理界面。

| ★主界面 |                    | 用户管理        |          |                  | ◀返回 |
|------|--------------------|-------------|----------|------------------|-----|
|      | 当前用户<br>登录用户       | 使用          | <b>•</b> |                  |     |
|      | 密码                 | * * * * * * |          |                  |     |
|      | 🔽 记住密              | 码           |          |                  |     |
|      |                    |             |          |                  |     |
|      |                    |             | 修改密码     | <b>▶</b><br>退出登录 |     |
|      | $\bigtriangledown$ | 0           |          |                  |     |

用户管理

在登录用户选项中选择"用户"帐号,输入相应的密码,"用户"帐号还可以勾选"记住密码",下次开机可不用再重复输入密码。按【登录】,如果密码输入正确,则用户登录成功,可进行下一步操作。

3、修改密码

点击【修改密码】,进入修改密码界面。

| <b>佘</b> 主界面 |                                | 修改密码 | ◀返回      |
|--------------|--------------------------------|------|----------|
|              | 修改用户<br>输入原密码<br>输入新密码<br>确认密码 | 使用 ▼ |          |
|              | ٩                              | o    | OK<br>确定 |
|              | <                              |      |          |

修改密码

在修改用户选项中"使用"帐号,输入原密码、新密码和确认密码,按【确定】键,如果原 密码输入正确,新密码两次输入相同且符合规则,则密码修改成功。下次登陆时应使用新密码进 行登录。

#### 第三节 开机及置零

1、开机过程

接通交流电源或外置蓄电池,并打开电源开关后,仪表显示开机界面,并进行开机状态检查, 完成后自动进入称重界面。

正常工作时应把标定开关拨到禁止标定的位置。

2、开机置零

开机时,如果秤上的重量偏离零点,但仍在设置的范围内,仪表将自动置零。开机置零范围 的参数选择、设置方法详见标定的有关章节。

3、手动置零

1) 在称重界面,按【置零】键,符合置零条件时,可以使仪表回零,此时零位标志符亮。

2) 显示值偏离零点,但在置零范围以内时, 【置零】键起作用。否则【置零】键不起作用。

3) 只有稳定标志符亮时,才可以进行置零操作。

#### 第四节 去皮功能操作

本仪表提供两种去皮方式:

1、一般去皮

在称重主界面下,显示重量为正且称量稳定时,按【去皮】键,可将显示的重量值作为皮重 扣除,此时仪表显示净重为0,去皮标志符亮。

2、预置皮重

在称重主界面下→按【皮重】输入框,可以直接输入预设皮重。

在称重显示状态下,可连续去皮。

当皮重为零时去皮标志符熄灭;当仪表符合置零条件时,按【置零】键也可使皮重为零,去 皮标志符熄灭。

#### 第五节 称重记录储存打印操作

仪表储存内容为:日期、时间、毛重、皮重、净重、车号、货号、客户、备注、扩展字段等, 其中部分为可选项,可以在存储选择中选择是否使用。

仪表的储存操作和打印操作相同。如果打印机类型设置为有效,每储存一组完整的记录,便 同时打印出该组记录。

1、三种储存打印方式

1) 先空车储存,再满车储存;或者先满车储存,后空车储存。也就是说要经过两次储存才构成一组完整记录。

2) 满车前来称量且皮重已知时,一次储存便构成一组完整记录。

3) 称量的不是装载货物的车辆而仅仅是一个货物,此时总是一次储存便构成一组完整记录。 为了能自动识别区分以上三种储存的情况,特作以下协定:

▲ 如果仪表的去皮标志符亮,则皮重已知,因此一次储存便构成一则完整的记录。

▲ 如果不使用车号,或者车号输入为空,则认为此次称量的不是车辆,一次储存构成完整 记录。

▲ 如果使用车号,并且输入车号不为空,则需要两次称重构成一组完整记录。

2、储存打印操作

重量稳定,且毛重、净重都大于0时,在称重主界面按【打印】按钮,显示打印界面。

| 合主 | 界面         |                     | 打印         | ◀ 返回               |            |                                                 |  |
|----|------------|---------------------|------------|--------------------|------------|-------------------------------------------------|--|
| E  | 日期:<br>毛重: | 22-02-28<br>31.90kg | 时间:<br>皮重: | 14:19:34<br>0.00kg | 4<br>g 净重: | 31.90kg                                         |  |
| 车牌 | 沪A88888    |                     | 扩展字段1      | [                  |            |                                                 |  |
| 货物 | 苹果         |                     | 扩展字段2      | b [                |            |                                                 |  |
| 客户 |            |                     | 扩展字段3      |                    |            |                                                 |  |
| 备注 |            |                     | 扩展字段4      |                    |            |                                                 |  |
|    |            |                     |            |                    |            |                                                 |  |
|    |            |                     |            |                    |            | 日 6 6 7 1 年 1 日 1 日 1 日 1 日 1 日 1 日 1 日 1 日 1 日 |  |
|    |            |                     | ٥ Þ        |                    |            |                                                 |  |
|    |            |                     |            |                    |            |                                                 |  |

打印

在储存打印之前,可以对车号货号、扩展信息、单价等字段进行修改。

【储存打印】:如果是一次储存打印,则将当前记录作为完整记录储存到仪表,如果打印设置有效,将打印出称重单。如果是两次储存打印的第一次称重,将保存当前不完整的记录。如果 是两次储存打印的第二次称重,将保存完整的称重记录,如果打印设置有效,则打印出称重单。

【只储存】:功能类似【储存打印】键,区别是无论打印设置是否有效,都不会打印称重单。

▲! 进入打印界面时,自动调用上次输入的车号,不改变无需重新输入。

3、其他打印操作

1) 累计打印:在一段称量结束后,可在称重主界面按【累计】键进入累计打印界面,可查 看并打印出该段记录的累计值。

2) 补充打印:如果因为某种原因(比如打印机出故障等),未能打印称重记录时,在排除 故障之后,在称重主界面,按一下【补打】键即可进入补充打印界面。界面、操作方式与打印界 面类似。

### 第六节 打印设置

在功能界面→按【菜单】→按【打印设置】,进入打印设置菜单。

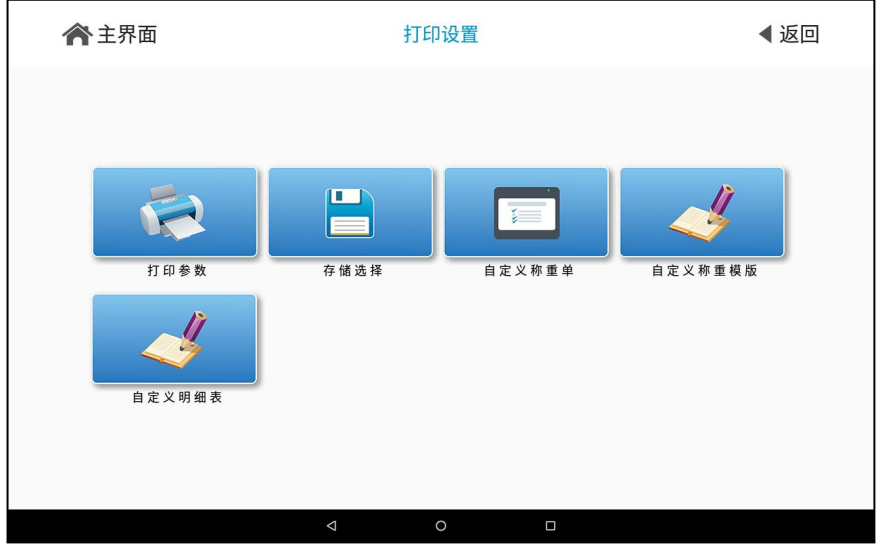

打印设置菜单

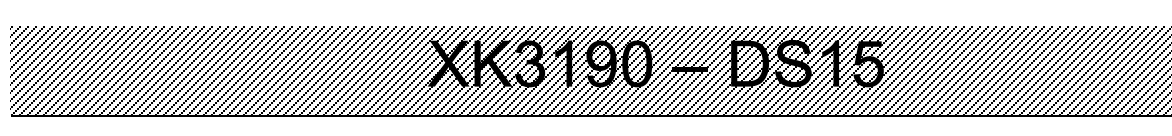

#### 1、打印参数

可以设置储存模式、回零门限、称重单打印机、明细表打印机、打印机配置等。 设置对应打印机后,需要按选择的打印机类型进行蓝牙设置、USB设置等打印机设置。

| <b>佘</b> 主界面 |             | 打印参数            | ◀ 返             | х<br>П |
|--------------|-------------|-----------------|-----------------|--------|
| 储存模式         | 两次储存        | 回零门限            | 100%            |        |
| 称重单打印机       | 蓝牙POS58打印机  | 小票称重单标题         | 称重单             |        |
| 小票称重单送纸      | 3           |                 |                 |        |
| 明细表打印机       | USB24针针式打印机 |                 |                 |        |
|              |             | <b>山</b><br>御重単 | <b>合</b><br>明细表 |        |
|              | Q           | O 🗆             |                 |        |

打印参数

其中,打印机配置根据选择的打印机类型,可以对蓝牙、USB等类型的打印机进行配置。 2、存储选择

选择仪表储存时需要保存的项目,如车号、货号、扩展字段等项目。如果取消勾选某项,则 称重主页面上该项也不显示。

| ▲ 主界面                                                                            | 存储选择                                                                                                    | ◀ 返回                     |
|----------------------------------------------------------------------------------|----------------------------------------------------------------------------------------------------|--------------------------|
| <ul> <li>☑ 车号</li> <li>☑ 货号</li> <li>☑ 客户</li> <li>☑ 备注</li> <li>☑ 扣率</li> </ul> | <ul> <li>全 金额</li> <li>扩展字段一名称</li> <li>扩展字段二名称</li> <li>扩展字段三名称</li> <li>扩展字段三名称</li> <li>扩展字段四名称</li> </ul> | 名称1<br>名称2<br>名称3<br>名称4 |
|                                                                                  | ۹ ۰ ۵                                                                                                    | 保存                       |

存储选择

190 - DS 

3、自定义称重单

1

当称重单打印机选择 POS58 热敏打印机时,该项目生效。 该功能设置打印称重单小票时的每行内容。

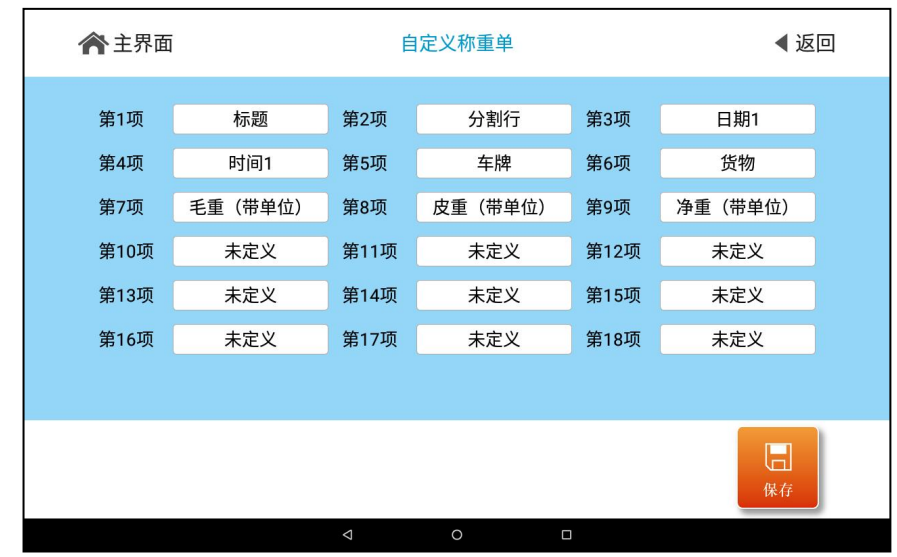

自定义称重单

4、自定义称重模板

当称重单打印机选择 24 针针式打印机时,该项目生效。

该功能选择、删除仪表内储存的称重单模板,或者可以浏览添加 U 盘内的模板。

| 合 主界面                                            | 自定义称重模板 | ◀ 返回                                                                                                    |
|--------------------------------------------------|---------|----------------------------------------------------------------------------------------------------|
| <ul> <li>tpl01.pdf</li> <li>tpl02.pdf</li> </ul> |         | LUGARE<br>Terraria<br>Terraria |
|                                                  | 纸张设置    |                                                                                                    |

#### 自定义称重模板

在【纸张设置】功能中,可以设置纸张的页面高度、宽度、边距偏移等。

|          |         | 纸张设        |                  | ◀返回  |    |
|----------|---------|------------|------------------|------|----|
| 纸张选择     | 自定义     |            |                  |      |    |
| 页面高度(mm) | 139.700 | 页面高度(inch) | 5.500            | 页面孔数 | 11 |
| 页面宽度(mm) | 215.900 | 页面宽度(inch) | 8.500            |      |    |
| 上方偏移(mm) | 0.000   | 上方偏移(inch) | 0.000            |      |    |
| 左侧偏移(mm) | 0.000   | 左侧偏移(inch) | 左侧偏移(inch) 0.000 |      |    |
|          |         |            |                  |      |    |
|          |         |            |                  |      | 保存 |
|          |         |            |                  |      |    |

纸张设置

5、自定义明细表

当明细表打印机选择 24 针针式打印机时,该项目生效。 该功能设置打印明细表时的每列内容。

| <b>合</b> 主界面 |         | 自                  | 定义明细表 | ◀ 返回 |     |  |  |
|--------------|---------|--------------------|-------|------|-----|--|--|
| 第1项          | 序号      | 第2项                | 时间1   | 第3项  | 时间2 |  |  |
| 第4项          | 车牌      | 第5项                | 货物    | 第6项  | 毛重  |  |  |
| 第7项          | 净重      | 第8项                | 皮重    | 第9项  | 未定义 |  |  |
| 第10项         | 未定义     | 第11项               | 未定义   | 第12项 | 未定义 |  |  |
| 第13项         | 未定义     | 第14项               | 未定义   | 第15项 | 未定义 |  |  |
| 第16项         | 未定义     | 第17项               | 未定义   | 第18项 | 未定义 |  |  |
|              |         |                    |       |      |     |  |  |
|              |         |                    |       |      |     |  |  |
|              | 纸张设置 保存 |                    |       |      |     |  |  |
|              |         | $\bigtriangledown$ | 0     |      |     |  |  |

自定义明细表

在【纸张设置】功能中,可以设置纸张的页面高度、宽度、边距偏移等。

### 第七节 称重记录操作

在称重主界面下→按【记录】按钮,进入记录菜单,可以执行称重记录相关操作。

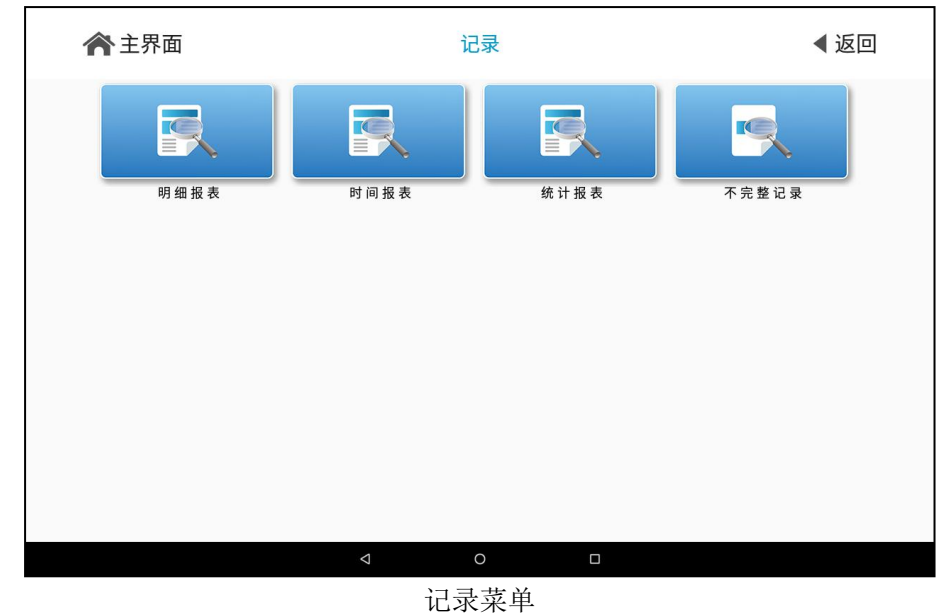

1、明细报表查询

进入明细报表查询界面时,可以在【条件筛选】中,按时间、车号、货号等项目,搜索符合 要求的称重记录。

| ▲ 主界面 | 条     | 条件筛选               |       |    | ◀ 返回             |          |
|-------|-------|--------------------|-------|----|------------------|----------|
|       | 起始时间  | 2022-03-01 00:     | 00:00 |    |                  |          |
|       | 结束时间  | 2022-03-03 15:     | 20:48 |    |                  |          |
|       | 车号    | 沪D33333            |       | 货号 | 苹果               |          |
|       | 客户    |                    |       | 备注 |                  |          |
|       | 扩展字段1 |                    |       |    |                  |          |
|       | 扩展字段2 |                    |       |    |                  |          |
|       | 扩展字段3 |                    |       |    |                  |          |
|       | 扩展字段4 |                    |       |    |                  |          |
|       |       |                    |       |    | <b>遼</b><br>删除所有 | OK<br>确定 |
|       |       | $\bigtriangledown$ | 0     |    |                  |          |

条件筛选

条件输入完成后,按【确定】按钮,屏幕上将显示符合筛选条件的称重记录。

明细报表界面可以上下、左右划动,以便查看完整的信息。

| <b>佘</b> 主界面        |           |                                      |      | 明细报表  |    |    |    | ◀ 返回  |       |
|---------------------|-----------|--------------------------------------|------|-------|----|----|----|-------|-------|
| 条件筛选                | 2022-03-0 | 2022-03-01 00:00:00 - 2022-03-04 14: |      |       | 查询 | 打印 | ו  |       |       |
| 时间                  | 车号        | 毛重                                   | 皮重   | 净重    | 货物 | 客户 | 备注 | 扩展字段1 | 扩展字段2 |
| 2022-03-03 15:29:26 | 沪A88888   | 39.90                                | 2.40 | 37.50 | 梨子 |    |    |       |       |
| 2022-03-03 15:29:17 | 沪D33333   | 46.00                                | 2.40 | 43.60 | 梨子 |    |    |       |       |
| 2022-03-03 15:29:04 | JI U66666 | 41.00                                | 2.40 | 38.60 | 西瓜 |    |    |       |       |
| 2022-03-03 15:28:35 | 苏B77777   | 41.00                                | 2.40 | 38.60 | 桃子 |    |    |       |       |
| 2022-03-03 15:28:29 | 苏B77777   | 41.00                                | 2.40 | 38.60 | 西瓜 |    |    |       |       |
|                     |           |                                      |      |       |    |    |    |       |       |
|                     |           |                                      |      |       |    |    |    |       |       |
|                     |           |                                      |      |       |    |    |    |       |       |
|                     |           |                                      |      |       |    |    |    |       |       |
|                     |           |                                      |      |       |    |    |    |       |       |
|                     |           |                                      |      |       |    |    |    |       |       |
|                     |           |                                      | Δ    | 0     |    |    |    |       |       |
|                     |           |                                      |      | 明细报   | 表  |    |    |       |       |

【打印】:把当前筛选的明细表打印出来。

选择单条记录可以打印该称重记录的称重单。

2、时间报表查询

时间报表时一类特殊的明细报表。页面有日报表、周报表、月报表等快捷键,方便对称重记 录进行时间筛选。

| <b>佘</b> 主界面        |                                      |       | 时间报表               |        |     |     | ◀ 返回 |       |       |
|---------------------|--------------------------------------|-------|--------------------|--------|-----|-----|------|-------|-------|
| 条件筛选                | 2022-03-01 00:00:00 - 2022-03-03 15: |       |                    | :31:41 | 日报表 | 周报表 | 月掛   | 晟表    |       |
| 时间                  | 车号                                   | 毛重    | 皮重                 | 净重     | 货物  | 客户  | 备注   | 扩展字段1 | 扩展字段2 |
| 2022-03-03 15:29:26 | 沪A88888                              | 39.90 | 2.40               | 37.50  | 梨子  |     |      |       |       |
| 2022-03-03 15:29:17 | 沪D33333                              | 46.00 | 2.40               | 43.60  | 梨子  |     |      |       |       |
| 2022-03-03 15:29:04 | JI U66666                            | 41.00 | 2.40               | 38.60  | 西瓜  |     |      |       |       |
| 2022-03-03 15:28:35 | 苏B77777                              | 41.00 | 2.40               | 38.60  | 桃子  |     |      |       |       |
| 2022-03-03 15:28:29 | 苏B77777                              | 41.00 | 2.40               | 38.60  | 西瓜  |     |      |       |       |
|                     |                                      |       |                    |        |     |     |      |       |       |
|                     |                                      |       |                    |        |     |     |      |       |       |
|                     |                                      |       |                    |        |     |     |      |       |       |
|                     |                                      |       |                    |        |     |     |      |       |       |
|                     |                                      |       |                    |        |     |     |      |       |       |
|                     |                                      |       |                    |        |     |     |      |       |       |
|                     |                                      |       | $\bigtriangledown$ | 0      |     |     |      |       |       |

时间报表

### 1917-

#### 3、统计报表查询

1

统计报表可以将记录按一定条件汇总,按搜索条件统计出的记录数量、重量累计等。

| <b>佘</b> 主界面 |            |                                          | 统计报表 |       | ◀ 返回  |       |       |  |
|--------------|------------|------------------------------------------|------|-------|-------|-------|-------|--|
| 条件筛选         | 2022-03-01 | 022-03-01 00:00:00 - 2022-03-03 15:31:49 |      |       |       |       |       |  |
| 车号报表         | 货号报表       | 客户报表                                     | 备注报表 | 扩展1报表 | 扩展2报表 | 扩展3报表 | 扩展4报表 |  |
| 车号           | 次数         | 毛                                        | Ē    | 皮重    | 净     | 重     | 金额    |  |
| 苏B77777      | 2          | 82.                                      | 00   | 77.20 | 4.    | 80    | 0.0   |  |
| JI U66666    | 1          | 41.                                      | 00   | 38.60 | 2.    | 40    | 0.0   |  |
| 沪A88888      | 1          | 39.                                      | 90   | 37.50 | 2.    | 40    | 0.0   |  |
| 沪D33333      | 1          | 46.                                      | 00   | 43.60 | 2.    | 40    | 0.0   |  |
|              |            |                                          |      |       |       |       |       |  |
|              |            |                                          | Q    | 0     |       |       |       |  |

称重记录统计

4、不完整记录查询

不完整记录查询可以按搜索条件,将未组合成完整记录的单次称重记录显示出来。

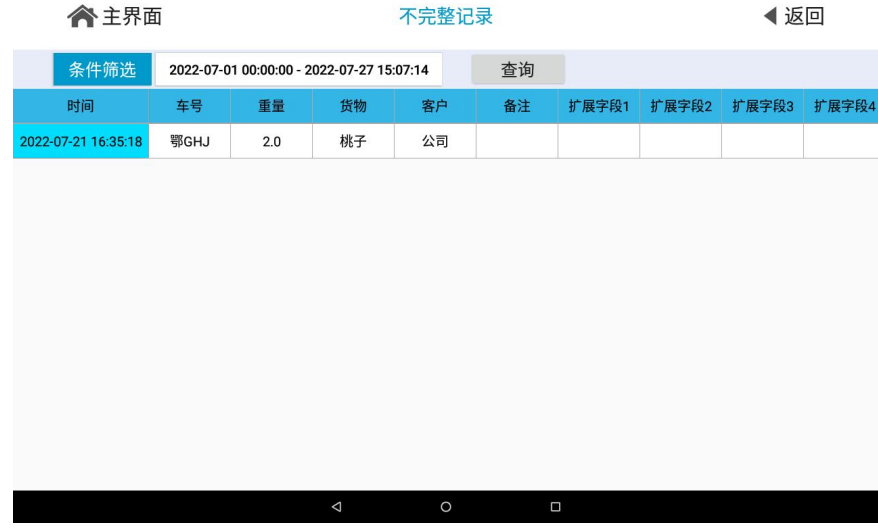

不完整记录查询

### 第八节 车号编辑

在称重主界面下→按【车号】,进入最近车号界面。

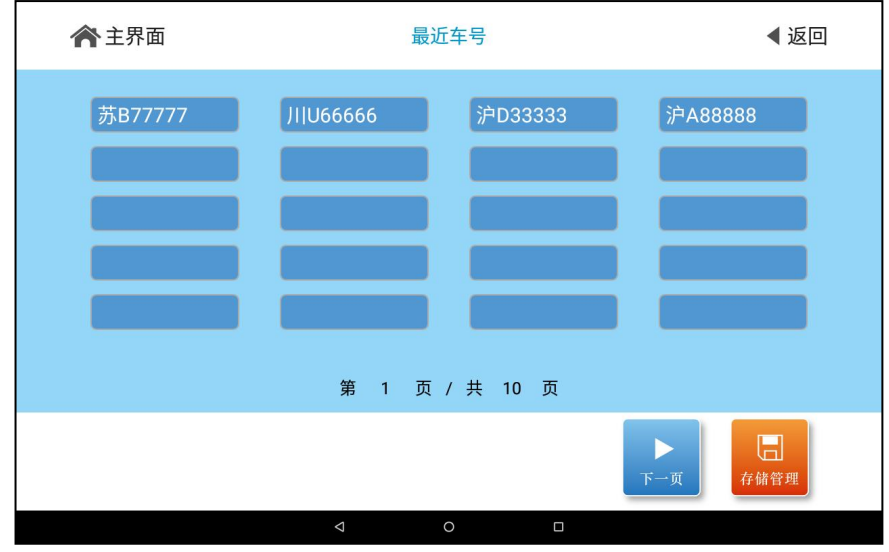

最近车号

最近车号界面中,列出了最近使用过的车号。

【上一页】、【下一页】:翻查上一页和下一页最近车号。

【存储管理】: 进入车号管理页面,显示所有车号。

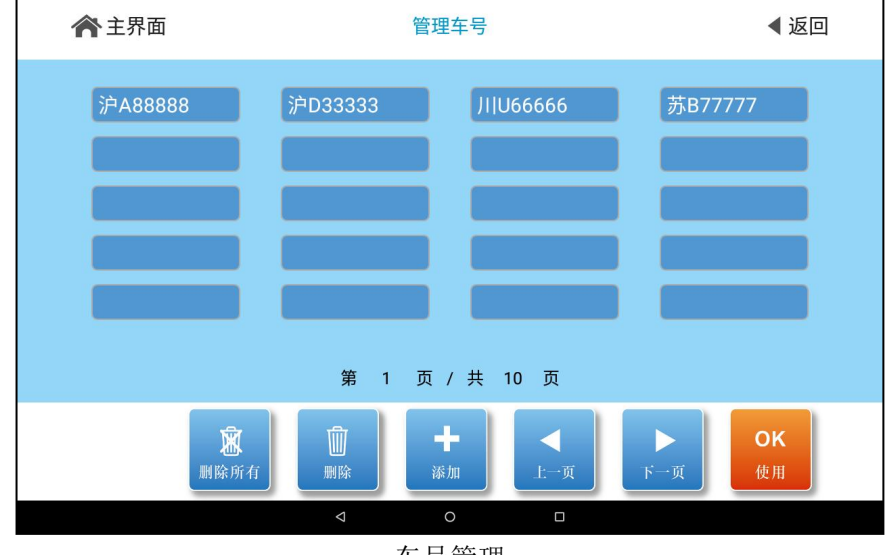

车号管理

在【车号】输入框中,输入需要新增加的车号,将自动保存该车号。

【使用】:选中车号,按【使用】,把该车号做为当前车号。

【上一页】、【下一页】:翻查上一页和下一页车号。

【去车皮】:选中车号,按【去车皮】,将该车号对应的皮重做为预置皮重。

【存车皮】: 选中车号, 输入车重或点击【使用当前重量】, 按【存车皮】, 将该重量设置 成该车皮重。

【删除当前车号】: 选中车号,再按【删除当前车号】,删除改车号。

### 第九节 货号、客户、备注、扩展字段编辑

货号、客户、备注、扩展字段编辑操作类似,以下以货号编辑为例介绍相关操作。 在称重主界面下→按【货号】,进入最近货号界面。

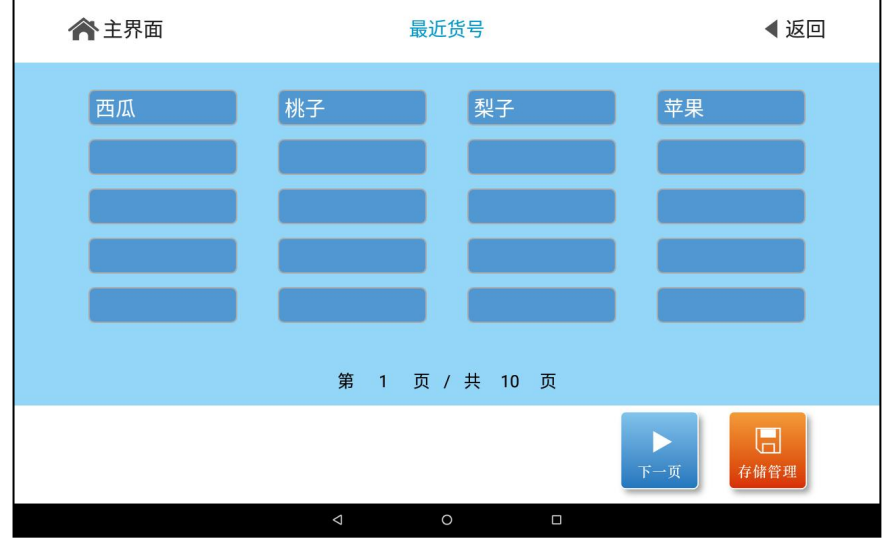

最近货号

选择货号,则自动将该货号设置为当前货号。

【上一页】、【下一页】:翻查上一页和下一页最近货号。

【存储管理】: 进入货号存储管理页面,显示所有货号。

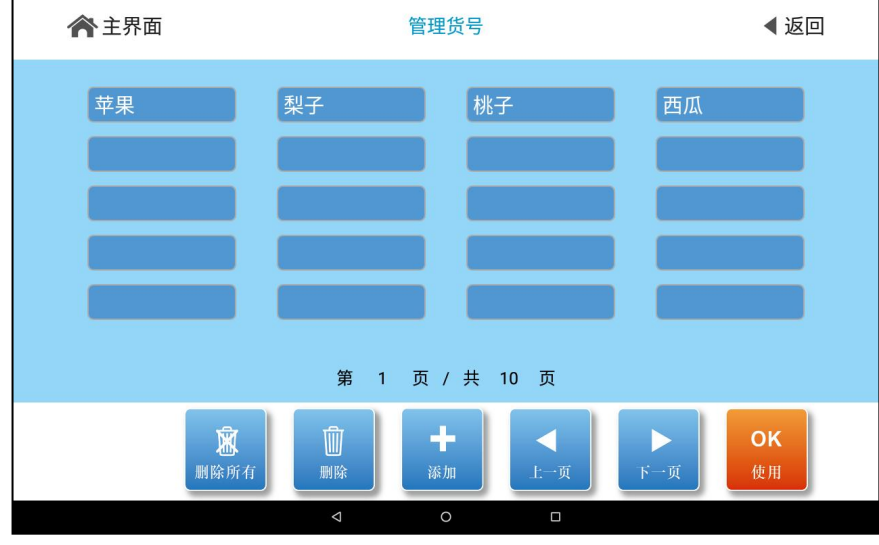

货号存储管理

【使用】:选中货号,按【使用】,把该货号做为当前货号。 【上一页】、【下一页】:翻查上一页和下一页货号。 【添加】:输入需要新增加的货号,将自动保存该货号。。 【删除】:选中货号,再按【删除】,删除改货号。 【删除所有】:删除所有货号。

### 第十节 电脑通讯设置

使用串口功能连接电脑,需要先进行电脑通讯设置。 在称重主界面下→按【菜单】→按【电脑通讯】,进入端口选择界面。

| <b>合</b> 主界面         | 端口选择    |         | ◀返回                |  |  |
|----------------------|---------|---------|--------------------|--|--|
| <b>R S 2 3 2 串</b> 口 | RS485串口 | USB # D | <b>扩展RS232/485</b> |  |  |
|                      |         |         |                    |  |  |
|                      |         |         |                    |  |  |

端口选择

选择想要设置的端口,如主串口、副串口、扩展串口、USB 端口,选择后将会进入该端口的配置界面。

| ★ 主界面 | E               | 电脑通讯     | ◀ 返回 |  |  |
|-------|-----------------|----------|------|--|--|
|       | 连接端口:           | 232串口    |      |  |  |
|       | 通讯格式:           | 连续发送(毛重) |      |  |  |
|       | 通讯地址:           | 1        | ]    |  |  |
|       | 波特率:            | 38400    |      |  |  |
|       | 校验方式:           | 偶校验      |      |  |  |
|       |                 |          |      |  |  |
|       |                 |          |      |  |  |
|       |                 |          | 保存   |  |  |
|       | $\triangleleft$ | 0 🗆      |      |  |  |

电脑通讯

修改通讯格式、通讯地址、波特率、校验方式等参数,按【保存】,将该端口的参数保存到 仪表中。

## XK3190-DS15

### 第四章 维护保养及注意事项

一、为保证仪表清晰和使用寿命,本仪表不宜放在阳光直射下使用,放置地点应较平整。

二、不宜放在粉尘及振动严重的地方使用,避免在潮湿的环境中使用。

三、传感器和仪表须可靠连接,系统应有良好的接地,远离强电场、强磁场,传感器和仪表 应远离强腐蚀性物体,远离易燃易爆物品。

▲!不要在有可燃性气体或可燃性蒸汽的场合使用,不得使用在有压力容器罐装统。

▲! 在雷电频繁发生的地区,必须安装可靠的避雷器,以确保操作人员人身安全,防止雷击 损坏仪表及相应设备。

▲! 传感器和仪表都是静电敏感设备,在使用中必须切实采取防静电措施,严禁在秤台上进 行电焊操作或其他强电场操作;在雷雨季节,必须落实可靠的避雷措施,防止因雷击造成传感器 和仪表的损坏,确保操作人员的人身安全和称重设备及相关设备的安全运行。

四、严禁使用强溶剂(如:苯、硝基类油)清洗机壳。

五、不得将液体或其他导电颗粒注入仪表内,以防仪表损坏和触电。

六、在插拔仪表与外部设备联接线前,必须先切断仪表及相应设备电源!

▲! 在插拔传感器联接线前, 必须先切断仪表电源!

▲! 在插打印机联接线前,必须先切断打印机和仪表电源!

▲! 在插拔大屏幕联接线前,必须先切断仪表和大屏幕电源!

▲! 在插拔通讯联接线前,必须先切断仪表和上位机电源!

七、公司忠告客户:使用本公司仪表前应对仪表进行检测验收。本公司仅对仪表自身质量负责,最高赔偿额在故障仪表自身价值2倍以内,对仪表所处的系统问题不承担责任。

八、仪表对外接口须严格按使用说明书中所标注的方法使用,不得擅自更改联接。本仪表在 使用过程中若出现故障,应立即拔下插头,送专业厂维修。一般非衡器专业生产厂家不要自行修 理以免造成更大的损坏。本仪表不允许随意打开,否则不予保修。

九、本仪表自销售之日起一年内,在正常使用条件下,出现非人为故障属保修范围,请用户 将产品及保修卡(编号相符),一同寄往特约维修点或供应商。生产厂对仪表实行终身维修。

上海耀华称重系统有限公司 公司地址:上海市奉贤区金汇镇工业路 999 号 5 幢 售后及收发货地址:上海市浦星公路 5519 号 业务联系:上海市闵行区沈杜路 4239 号 电话:021-67282800 传真:021-58860003 服务热线:400-168-3190 邮箱:yh@yaohua.com.cn 域名:www.yaohua.com.cn